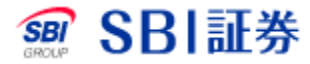

# 先物注文取消

## <u>先物注文取消</u>

### 「注文一覧」(または「未約定一覧」)の【取消】ボタンから当該未約 定数量注文に対する取消注文を発注いただけます。

| a c D I                                                                     | 証券           | ホーム取引        | 取引状況           | 分析ツール                  | 口座管理           | R        | として (1) (1) (1) (1) (1) (1) (1) (1) (1) (1) | 資情報          | 各種設定          | ヘルブ         | Q&A          |            |           | ログアウト          |
|-----------------------------------------------------------------------------|--------------|--------------|----------------|------------------------|----------------|----------|---------------------------------------------|--------------|---------------|-------------|--------------|------------|-----------|----------------|
| 30 <b>3</b> DI                                                              | 武分           | 注文一覧   未約定一覧 | 約定一覧   .       | バスケット一覧                | l              |          |                                             | 株            | 価自動更新         | -ON-OFF     | 各種指          | 数表示 ON OF  | 3 9       | ライスボード         |
| 口座番号                                                                        |              | 日経平均         | 日経225先物期近      | 日経平均                   | /I先物期近         | то       | PIX                                         | TOPIX先       | <b>廖期近</b>    | JPX日経400先   | 物期近          | 東証マザーズ先物期近 | NYダ       | ) 先物期近         |
| 取引状况 <b>未約定一覧</b>                                                           |              |              |                |                        |                |          |                                             |              |               |             |              |            |           |                |
| 検索条件の表示 » 更新 ひ                                                              |              |              |                |                        |                |          |                                             |              |               |             |              |            |           |                |
| 検索件数:1件 1ページ表示件数 50件ずつ表示 ✔ 最初 前 次 最後[1]                                     |              |              |                |                        |                |          |                                             |              |               |             |              |            |           |                |
| <u>受付番号</u> ▼                                                               | 注文区分<br>注文種別 | <u>銘柄</u> ◆  | 市場<br>J-NETクロス | <u>受付日時</u> 🕈          | <u>取引区分</u> \$ | 執行<br>条件 | 注文価格<br>※約定価格                               | 注文数量<br>約定数量 | <u>注文状況</u> 。 | IJE<br>TONE | 待機種類<br>参照価格 | 有効期間       | 指定玉<br>情報 | 関連番号1<br>関連番号2 |
| 133464236                                                                   | 注文           | 225ミニ先物      | 大阪             | 2020/09/04<br>17:47:15 | 新規買            | 指值       | 20,000                                      | 5            | 発注中           | IJE 🕨       |              | 夜間         |           |                |
|                                                                             | 通常           | 20年09月限      | 優先             |                        |                |          |                                             | (0)          |               | ACH         |              |            |           |                |
| ※約定単価の平均を表示します。 最初 前                                                        |              |              |                |                        |                |          |                                             |              | 次             | 最後[1]       |              |            |           |                |
| ① J-NETクロス指定で「優先する」を選択して注文を発注し、J-NETクロス判定の結果、クロス注文として大阪取引所 J-NET市場に執行された場合、 |              |              |                |                        |                |          |                                             |              |               |             |              |            |           |                |

当該判定時点における「大阪取引所 立会市場の最良気配値段」が注文価格欄に表示される場合があります。

「成行」注文で発注する場合には、執行条件欄は「指値」が表示される場合があります。

「訂正」注文で価格訂正する場合には、発注中の注文が一旦取消されて、訂正内容が新規注文として発注される場合があるため、注文区分が「訂正」とならない場合があります。 <u>--NETクロスを優先して発注されたお客様へ</u>

一括注文取消

### 【取消】ボタンを押下すると当該注文の取消画面に切り替わります。

# <u>先物注文取消</u>

#### 口注文取消確認画面

| 取引 先物新規取消 | - 確認      |    |        |
|-----------|-----------|----|--------|
| 商品        | ミニ日経225先物 | 市場 | 大阪     |
| 限月        | 2020年09月限 |    |        |
| 取引区分      | 新規買       |    |        |
| 注文種別      | 通常        |    |        |
| 執行条件      | 指値        |    |        |
| 価格        | 20,000円   |    |        |
| 数量        | 5枚        |    |        |
| 注文状況      | 発注中       |    |        |
| 有効期間      | 当セッションのみ  |    |        |
| 取引パスワード   | 省略        | 1  | 取消する 🕨 |

1 取引パスワードを入力後、【取消する】ボタンを押下すると即座に 取消注文が発注されます。

## <u>先物注文取消</u>

#### 口注文取消完了画面

#### 取引 先物新規取消 - 完了

取消を承りました

| 受付日時 | 2020/09/04 18:21 |    |    |
|------|------------------|----|----|
| 商品   | ミニ日経225先物        | 市場 | 大阪 |
| 限月   | 2020年09月限        |    |    |
| 取引区分 | 新規買              |    |    |
| 注文種別 | 通常               |    |    |
| 執行条件 | 指値               |    |    |
| 価格   | 20,000円          |    |    |
| 数量   | 5枚               |    |    |
| 有効期間 | 当セッションのみ         |    |    |

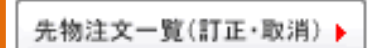

完了画面が表示されると、受付完了となります。受付結果は、 【先物注文一覧(訂正・取消)】ボタンを押下してご確認ください。